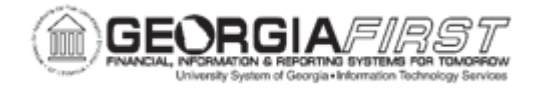

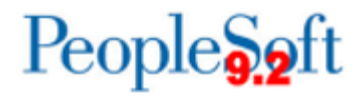

## **BK.030.004 – PERFORMING AUTOMATIC BANK RECONCILIATION**

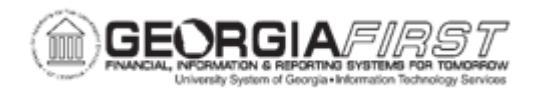

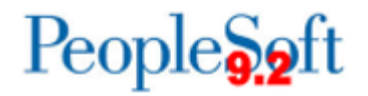

| Purpose       | <ul> <li>To define what automatic bank reconciliation does.</li> <li>To identify how to check for reconciliation exceptions after<br/>Automatic Reconciliation is run.</li> <li>To define the different Reconciliation Cycle Statuses.</li> <li>To perform Automatic Bank Reconciliation.</li> </ul>                                                                                                    |
|---------------|----------------------------------------------------------------------------------------------------|
| Description   | In this process (FSPRECON), the system automatically matches<br>the user's source transactions with those received in a bank file.<br>After the bank reconciliation file is loaded, users should see the<br>Bank ID, Bank Account Number, Statement ID, and when the<br>statement was loaded.<br>The number of transactions loaded is listed, which include the<br>total number of detail transactions contained in the bank file.<br>Finally, the number of detail transactions that have been<br>reconciled with transactions in the system is listed. If the number<br>is in the Reconciled column is zero, then the Auto Reconciliation<br>process has not yet begun for this statement. Once Auto<br>Reconciliation is run and the number in the Reconciled column is<br>less than the number of transactions loaded, this indicates there<br>are transactions in the bank file that did not match those in the<br>system. These are known as reconciliation exceptions.<br>The Reconciliation Cycle Status is also listed. If the status is<br>"Ready," then the statement is ready to begin the reconciliation<br>process. If the status is "Ready," and the Exceptions hyperlink is<br>active, that means the reconciliation has been run, but there are<br>some exceptions. If the status is "Complete," the reconciliation has<br>been run and all exceptions have been reconciled.<br>After automatically reconciling items from a bank statement, users<br>can view the Auto Reconciliation Exceptions. After reconciling the<br>exceptions, the Cycle Status should show Complete. |
| Security Role | BOR_GL_BANKING                                                                                                    |

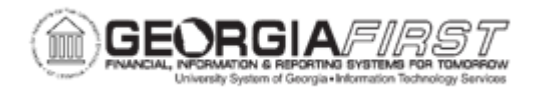

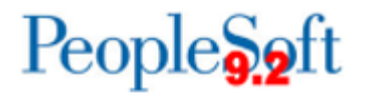

| Dependencies/<br>Constraints | <ul> <li>Forced reconciliation items may require a separate Journal<br/>Entry.</li> </ul>                                                               |
|------------------------------|----------------------------------------------------------------------------------------------------|
|                              | <ul> <li>To avoid an error, users should not perform manual<br/>reconciliation on bank accounts that will be processed using Auto<br/>Recon.</li> </ul> |
|                              | <ul> <li>Refer to Board of Regents Business Procedures Manual Section</li> <li>1.7.4 Bank Accounts for BOR Bank Reconciliation requirements.</li> </ul> |
| Additional<br>Information    | None                                                                                                    |

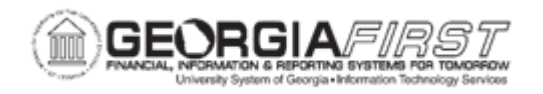

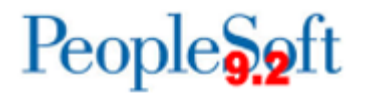

## **Procedure**

Below are step by step instructions on how to perform Automatic Bank Reconciliation.

| Step | Action                                                                                                    |
|------|----------------------------------------------------------------------------------------------------|
| 1.   | Click the NavBar icon.                                                                                                    |
| 2.   | Click the Navigator icon.                                                                                                    |
| 3.   | Click the Banking link.                                                                                                    |
| 4.   | Click the Reconcile Statements link.                                                                                                    |
| 5.   | Click the Automatic Reconciliation link.                                                                                                    |
| 6.   | Click in the <b>From</b> field.                                                                                                    |
|      | Enter the <b>From</b> date the Bank Statement was loaded.                                                                                                    |
| 7.   | Enter "01012008" in the From field.                                                                                                    |
| 8.   | Click in the Thru field.                                                                                                    |
|      | Enter the Thru date the Bank Statement was loaded.                                                                                                    |
| 9.   | Enter "01162008" in the Thru field.                                                                                                    |
| 10.  | Click the Search button.                                                                                                    |
| 11.  | The Bank Statement Cycle Status should be Ready.<br>Click the Select checkbox.                                                                                  |
| 12.  | Click the Run Recon button.                                                                                                    |
| 13.  | Click the Process Monitor link.                                                                                                    |
| 14.  | Click the <b>Refresh</b> button.                                                                                                    |
| 15.  | Click the Go back to Automatic Reconciliation link.                                                                                                    |
| 16.  | (Optional) The following reports are available from the Automatic Reconciliation page:                                                                          |
|      | 1.) FIN3000 Bank Statement Register - lists all transactions in bank statement file                                                                             |
|      | <ol> <li>FIN3001 Auto Recon Exceptions - Lists exceptions encountered during<br/>automatic reconciliation</li> </ol>                                            |
|      | 3.) <b>FIN3002 Auto Recon Errors</b> - Lists errors encountered during an automatic reconciliation                                                              |
|      | You may also wish to run FIN3004 Bank Account Register (Navigation: Banking, Reports, Account Register) for a list of reconciled and unreconciled transactions. |
| 17.  | Note that there are Bank Statement Exceptions.<br>Click an entry in the <b>Exceptions</b> column.                                                               |

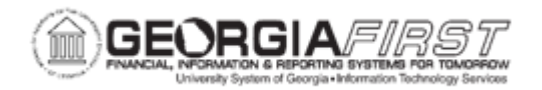

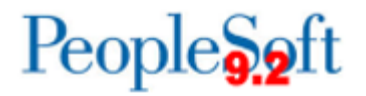

| Step | Action                                                                                                    |
|------|----------------------------------------------------------------------------------------------------|
| 18.  | The <b>Exception</b> "Not Found in System" may be a result of the bank using a different Reference ID than the system ID/check number.                                                   |
| 19.  | In the event you need to correct the Reference ID from the bank, use the <b>Bank</b><br><b>Transaction Entry</b> page to modify the Bank Reference and then run<br>reconciliation again. |
|      | (Navigation to Bank Transaction Entry page is <b>Banking&gt; Bank Statements&gt;</b><br>Enter Bank Statements.)                                                                          |